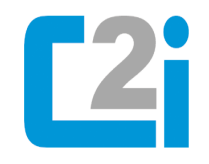

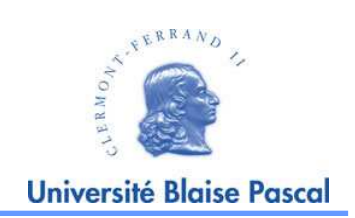

# INFORMATIONS EXAMEN POUR LLSH

V. THERY (2007) / A. Sigayret (2010)

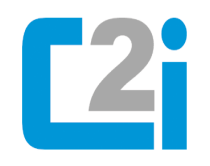

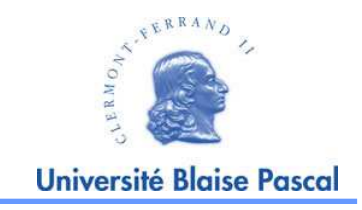

### Ce diaporama présente les conditions et le déroulement de l'Examen du Module « Outils Informatiques » à <u>L'UFR LLSH</u>

- 1) Être capable de se connecter sur un ordinateur.
- 2) Être capable de s'authentifier sur le site C2i (avec votre identifiant)
- 3) Dans le lien « Examen C2i » :
  - a) Savoir lancer le QCM.
  - b) Savoir récupérer les documents de départ.
  - c) Savoir télécharger (*envoyer*) le ou les fichiers sur le serveur C2i

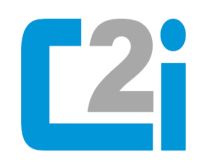

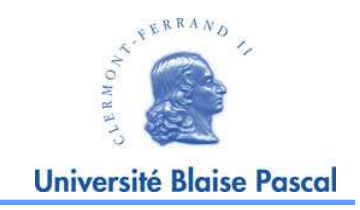

## **ATTENTION:**

- La configuration de l'examen est légèrement différente de la configuration de TD/TE pour des raisons de sécurité et pour éviter toute tentative de fraude.
- 1. Sur l'ordinateur, n'ouvrez pas de session avec votre compte personnel. IMPERATIF !
- 2. Utilisez le compte et le mot de passe donnés le jour de l'examen par l'enseignant. IMPERATIF !
- 3. Utilisez le dossier « Mes documents » pour enregistrer votre travail afin de pouvoir le retrouver. IMPERATIF !

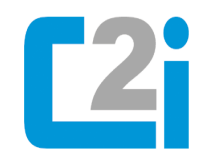

#### Informations Accès à l'Examen

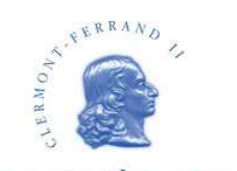

Université Blaise Pascal

Après vous être authentifié sur le site C2i, vous accédez à cette page.

> Pour accéder à l'Examen

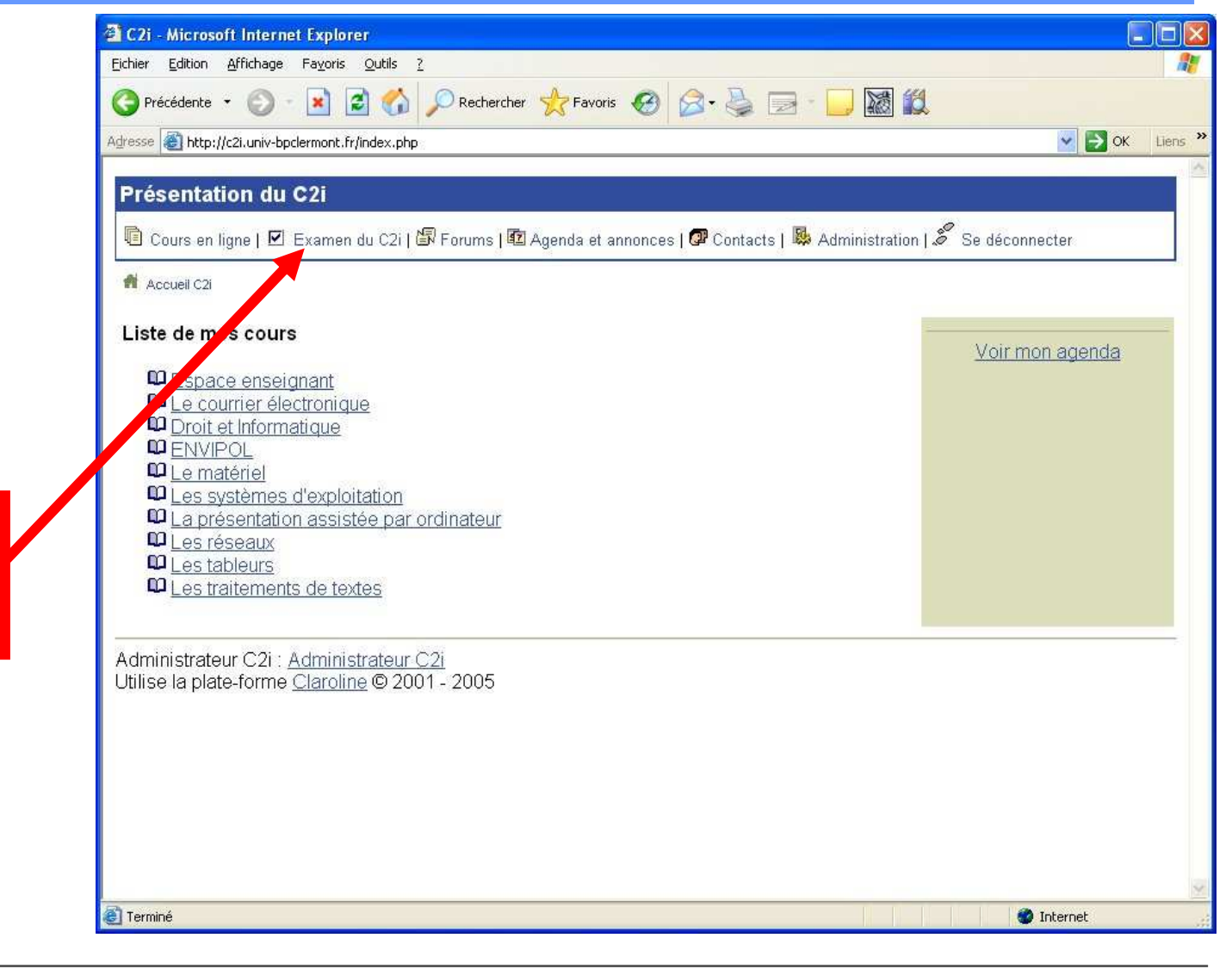

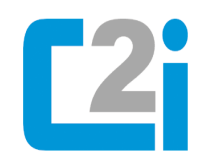

#### Informations Accès à l'Examen

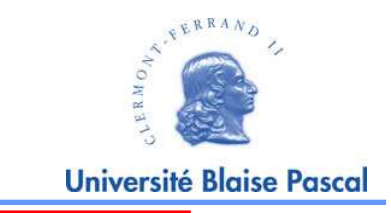

Pour accéder à l'Examen de la première session.

| hier <u>E</u> dition <u>A</u> ffichage Fa <u>v</u> oris <u>O</u> uti                                                                                   | ls <u>?</u>                                                        | 1999                                                                                                    |                  |                            |  |
|----------------------------------------------------------------------------------------------------|--------------------------------------------------------------------|----------------------------------------------------------------------------------------------------|------------------|----------------------------|--|
| 🕽 Précédente 🔹 🕥 - 💌 😰 🄇                                                                                                    | 🏠 🔎 Rechercher 🤞                                                   | Favoris 🤣 🎯 - 嫨 📄 🗍                                                                                             | 📓 🛍 🦓            |                            |  |
| resse 🕘 http://c2i.univ-bpclermont.fr/cours                                                                                                    | ses/EX1/                                                           | 💽 🛃 ок                                                                                                    | Liens 🎽 📆 🔻 Co   | pernic Agent De Web        |  |
| Présentation du C2i                                                                                                    |                                                                    |                                                                                                    |                  |                            |  |
| Cours en ligne   🗹 Examen                                                                                                    | du C2i   🕼 Forums                                                  | 😰 Agenda et annonces   🖉 Cont                                                                                   | acts   🍰 Se déci | onnecter                   |  |
| 🗌 Accueil C2i > Examen du C2i                                                                                                    |                                                                    |                                                                                                    |                  |                            |  |
| Votro oxomon du C2i                                                                                                    |                                                                    |                                                                                                    |                  |                            |  |
| votre examen du C2i                                                                                                    |                                                                    |                                                                                                    |                  |                            |  |
| Session                                                                                                    | Groupe                                                             | Date / heure                                                                                                    | Salle            | Accès à l'examen           |  |
|                                                                                                    |                                                                    | the second second second second second second second second second second second second second second second se |                  | D                          |  |
| Première session                                                                                                    | test                                                               | 21-10-2005 à 12:30                                                                                              |                  | Passer l'examen maintenant |  |
| Première session<br>Deuxième session                                                                                                    | test                                                               | 21-10-2005 à 12:30<br>-                                                                                         |                  | Passer l'examen maintenant |  |
| Première session<br>Deuxième session<br>Gestionnaire(s) du cours E                                                                                     | test<br>X1 : <u>Admin Adm</u>                                      | 21-10-2005 à 12:30<br>-<br>in                                                                                   |                  | Passer l'examen maintenant |  |
| Première session<br>Deuxième session<br>Gestionnaire(s) du cours E<br>Administrateur C2i : <u>Admini</u>                                               | test<br>X1 : <u>Admin Adm</u><br>istrateur C2i                     | 21-10-2005 à 12:30<br>-<br>in                                                                                   |                  | Passer l'examen maintenant |  |
| Première session<br>Deuxième session<br>Gestionnaire(s) du cours E<br>Administrateur C2i : <u>Admini</u><br>Utilise la plate-forme <u>Clarol</u>       | test<br>X1 : <u>Admin Adm</u><br>istrateur C2i<br>ine © 2001 - 200 | 21-10-2005 à 12:30<br>-<br>in<br>05                                                                             |                  | Passer Fexamen maintenant  |  |
| Première session<br>Deuxième session<br>Gestionnaire(s) du cours E<br>Administrateur C2i : <u>Admini</u><br>Utilise la plate-forme <mark>Clarol</mark> | test<br>X1 : <u>Admin Adm</u><br>istrateur C2i<br>ine © 2001 - 200 | 21-10-2005 à 12:30<br>-<br>in<br>05                                                                             |                  | Passer l'examen maintenant |  |
| Première session<br>Deuxième session<br>Gestionnaire(s) du cours E<br>Administrateur C2i : <u>Admini</u><br>Utilise la plate-forme <u>Clarol</u>       | test<br>X1 : <u>Admin Adm</u><br>istrateur C2i<br>ine © 2001 - 200 | 21-10-2005 à 12:30<br>-<br>in<br>05                                                                             |                  | Passer l'examen maintenant |  |
| Première session<br>Deuxième session<br>Gestionnaire(s) du cours E<br>Administrateur C2i : <u>Admini</u><br>Utilise la plate-forme <u>Clarol</u>       | test<br>X1 : <u>Admin Adm</u><br>istrateur C2i<br>ine © 2001 - 200 | 21-10-2005 à 12:30<br>-<br>in<br>05                                                                             |                  | Passer Fexamen maintenant  |  |
| Première session<br>Deuxième session<br>Gestionnaire(s) du cours E<br>Administrateur C2i : <u>Admini</u><br>Utilise la plate-forme <u>Clarol</u>       | test<br>X1 : <u>Admin Adm</u><br>istrateur C2i<br>ine © 2001 - 200 | 21-10-2005 à 12:30<br>-<br>in<br>05                                                                             |                  | Passer l'examen maintenant |  |

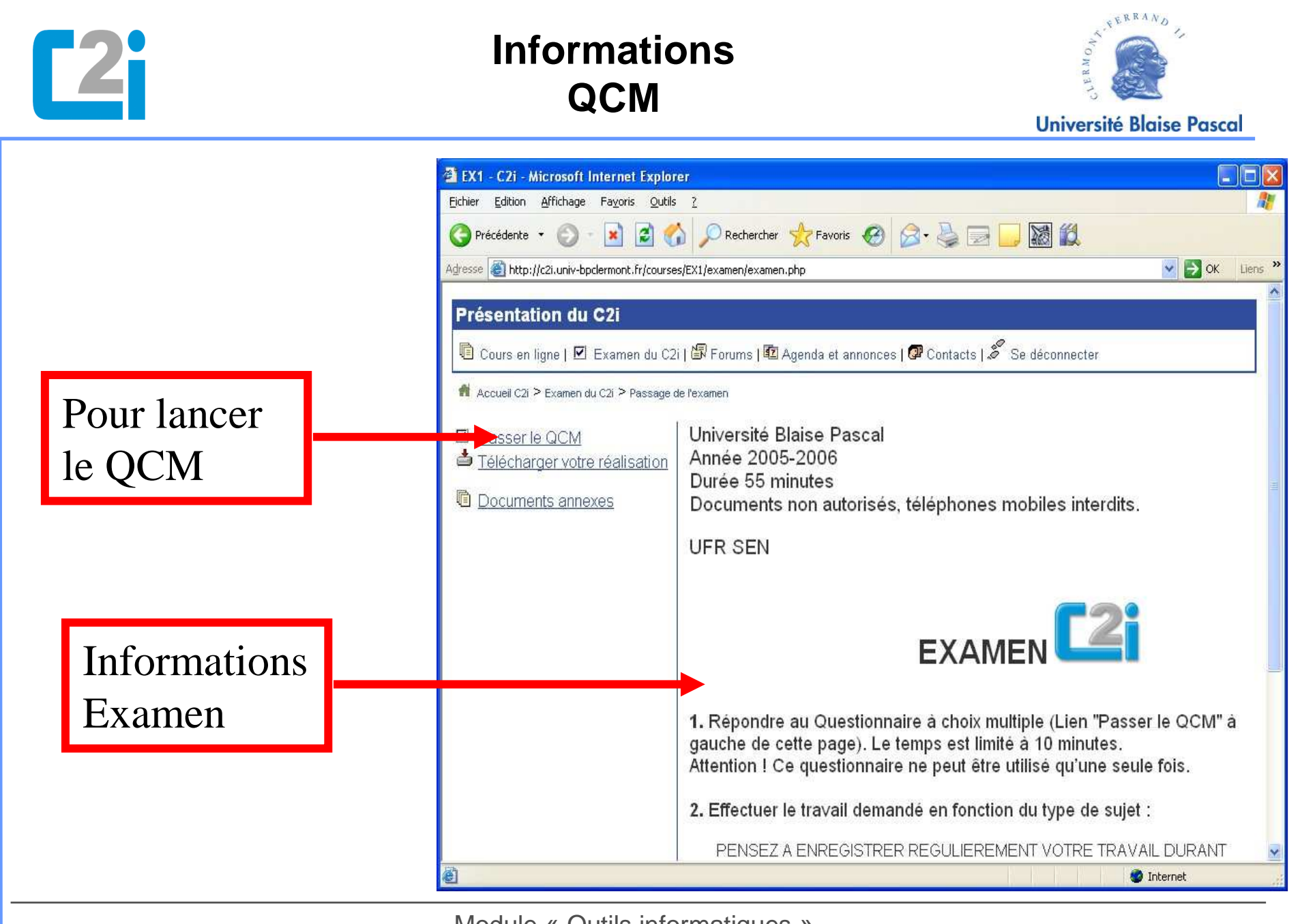

| <b>C2i</b>                   | Informations<br>QCM                                                                                                    | Université Blaise Pascal |
|------------------------------|----------------------------------------------------------------------------------------------------|--------------------------|
| Répondre<br>aux<br>guestions | EX1 - C21 - Microsoft Internet Explorer         Defre Edition @ffeduage Fagents Qubits 2         Procedence - O Proceedings (Qubits 2)         Procedence - O Proceedings (Qubits 2)         Procedence - O Proceedings (Qubits 2)         Procedence - O Proceedings (Qubits 2)         Procedence - O Proceedings (Qubits 2)         Procedence - O Proceedings (Qubits 2)         Procedence - O Proceedings (Qubits 2)         Procedence - O Proceedings (Qubits 2)         Procedence - O Proceedings (Qubits 2)         Procedence - O Proceedings (Qubits 2)         Procedence - O Proceedings (Qubits 2)         Proceeding (Qubits 2)         Proceeding |                          |
|                              | e Terminé                                                                                                    | 💓 Internet               |

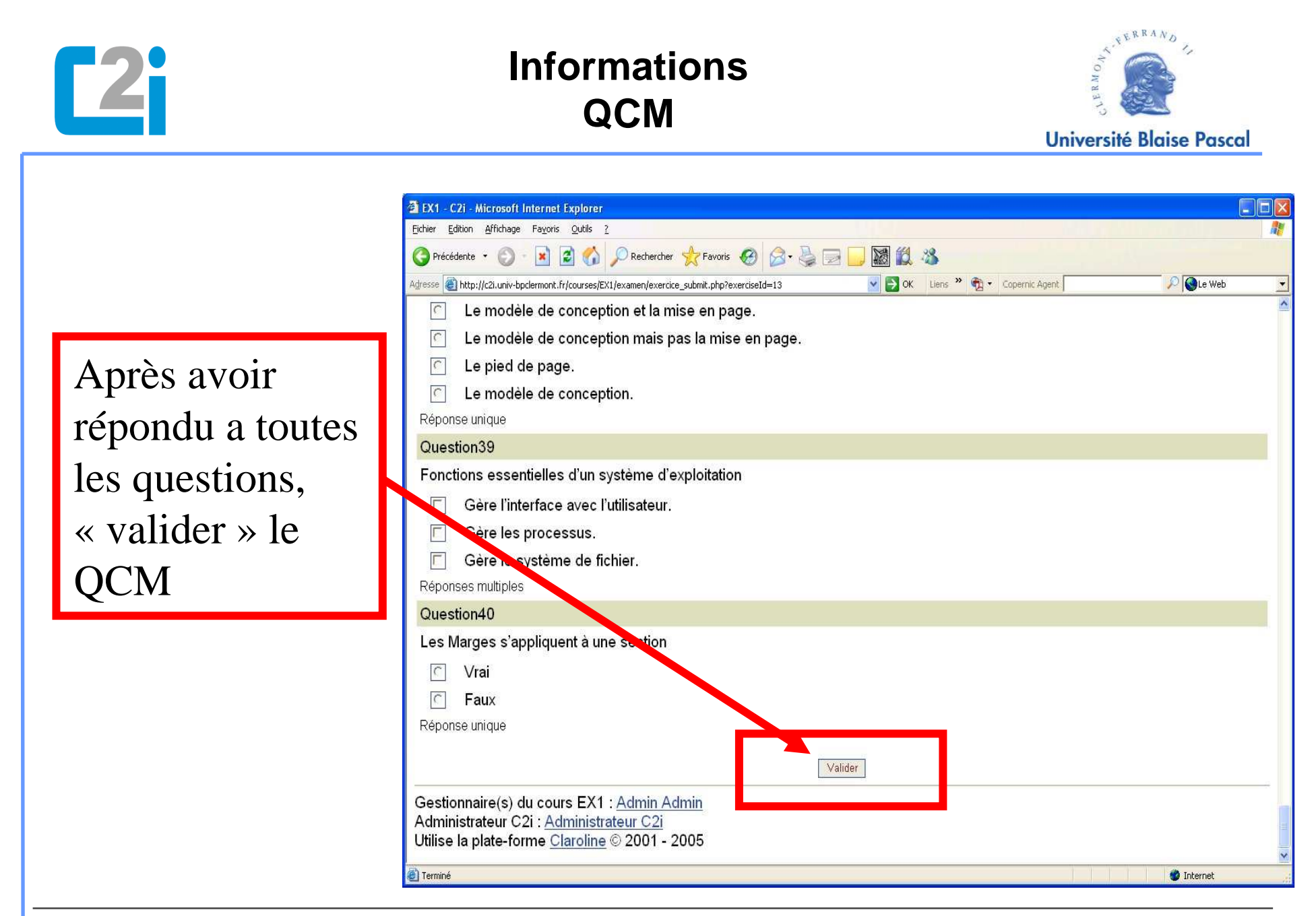

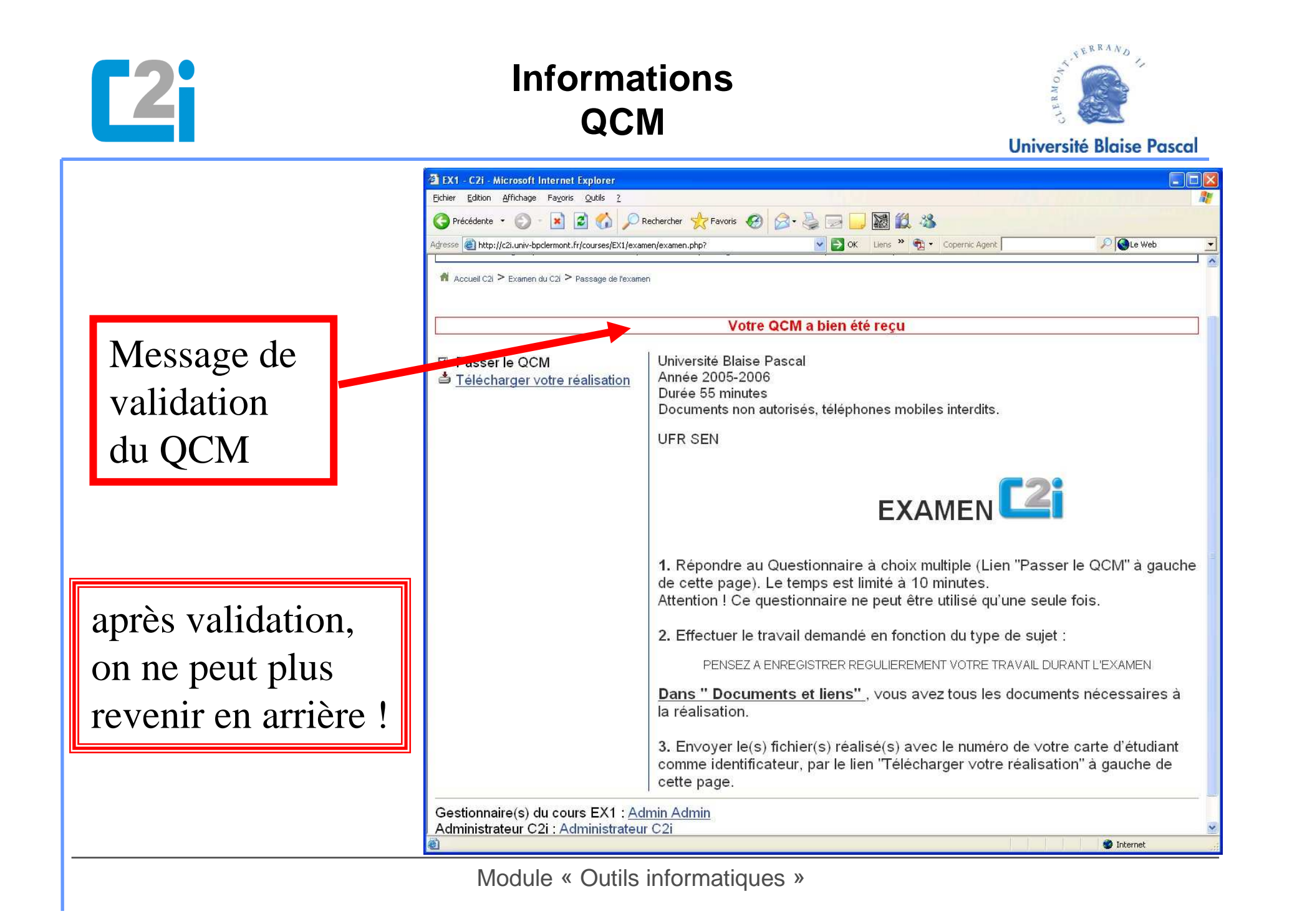

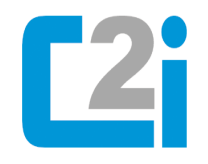

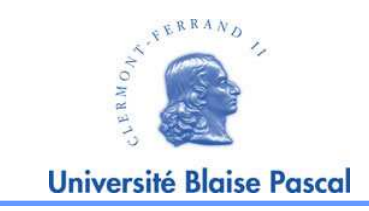

Ensuite faire la réalisation :

Si il existe des documents de base, les copier à partir de « Documents annexes»

## Penser à enregistrer <u>TRES REGULIEREMENT</u> votre travail et <u>LE NOM DES FICHIERS doit être VOTRE N° CARTE</u> <u>D'ETUDIANT.</u>

Mémorisez l'endroit ou vous enregistrez votre travail.

A la fin de l'examen vous téléchargez (envoyez) votre ou vos fichiers sur le serveur C2i

Si vous n'avez pas fait le sujet, vous pouvez téléchargez tout de même un fichier au bon format et avec le nom demandé, cela vous rapportera au moins un point.

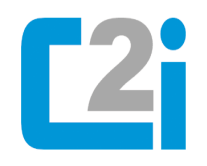

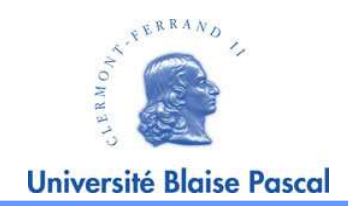

EX1 - C2i - Microsoft Internet Explorer Eichier Edition Affichage Fayoris Outils ? Pour accéder 😰 🐔 🔎 Rechercher 👷 Favoris 🤣 🍙 🍛 🤜 🌄 🎇 🔇 Précédente 🔹 🌔 🕤 V 🛃 OK Liens Adresse ) http://c2i.univ-bpclermont.fr/courses/EX1/examen/examen.php aux documents Présentation du C2i annexes, base de 🔟 Cours en ligne | 🗹 Examen du C2i | 🕼 Forums | 🛍 Agenda et annonces | 🖉 Contacts | 🎜 Se déconnecter départ de votre 🕺 Accueil C2i > Examen du C2i > Passage de l'examen Université Blaise Pascal réalisation Passer le QCM Année 2005-2006 Télécharger votre réalisation Durée 55 minutes Documents annexes Documents non autorisés, téléphones mobiles interdits. UFR SEN EXAMEN 1. Répondre au Questionnaire à choix multiple (Lien "Passer le QCM" à gauche de cette page). Le temps est limité à 10 minutes. Attention I Ce questionnaire ne peut être utilisé qu'une seule fois. 2. Effectuer le travail demandé en fonction du type de sujet : PENSEZ A ENREGISTRER REGULIEREMENT VOTRE TRAVAIL DURANT 🙆 Internet

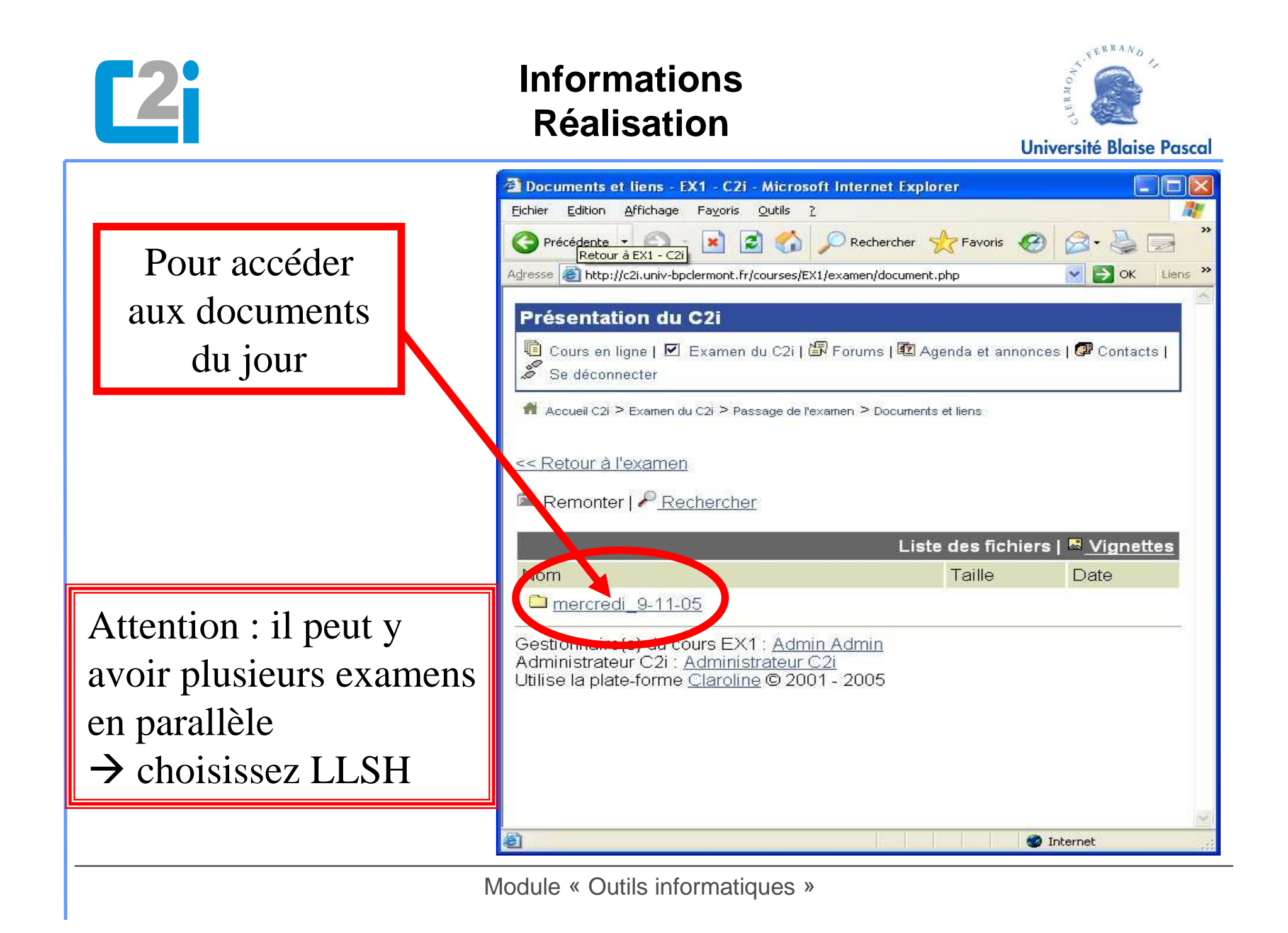

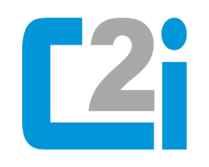

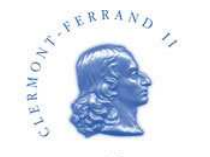

Université Blaise Pascal

Enregistrez ces fichiers dans votre espace de travail pour pouvoir travailler avec ("download").

ATTENTION, vous ne pouvez pas modifier les fichier qui se trouvent sur le site (Ouverture directe de ces fichiers)

| Documents et liens - EX1 - C2i - Micros                                              | oft Internet Explorer       |                              | JX    |
|--------------------------------------------------------------------------------------|-----------------------------|------------------------------|-------|
| <u>Fichier</u> <u>Edition</u> <u>Affichage</u> Fayoris <u>O</u> utils                | 2                           |                              |       |
| 🔇 Précédente 🝷 🕥 - 💌 😰 🏠                                                             | 🔎 Rechercher   🔶 Favor      | ris 🚱 🔗 🌺 📃                  | ×     |
| Adresse 🚳 http://c2i.univ-bpclermont.fr/courses/E                                    | X1/examen/document.php?cmd= | =exChDir&file 💙 🋃 OK 🛛 Lie   | ens × |
| B. family to An                                                                      |                             |                              | 1     |
| Presentation du C2i                                                                  | -                           | 226                          |       |
| <ul> <li>© Cours en ligne   ☑ Examen du C2i       <li>Se déconnecter</li> </li></ul> | 🔄 Forums   🖸 Agenda et      | annonces   🖓 Contacts        |       |
| 🗌 Accueil C2i > Examen du C2i > Passage de l'                                        | examen > Documents et liens |                              |       |
| 22 Datour à l'avaman                                                                 |                             |                              |       |
| << Retour a rexamen                                                                  |                             |                              |       |
| 🖻 <u>Remonter</u>   🖗 <u>Rechercher</u>                                              |                             |                              |       |
| mercredi_9-11-05                                                                     | Liste des f                 | ichiers   🐱 <u>Vignettes</u> |       |
| Nea                                                                                  | Taille                      | Date                         |       |
| <sup>™</sup> doc_etud_S5.xls                                                         | 37Ko                        | 02.11.2005                   |       |
| 📓 logo_UBP.jpg                                                                       | 8.83Ko                      | 02.11.2005                   |       |
| Iogoc2i.gif                                                                          | 2.16Ko                      | 02.11.2005                   |       |
| Gestionnaire(s) du cours EX1 : Adm                                                   | iin Admin                   |                              | -     |
| Administrateur Czl : Administrateur                                                  | <u>C2i</u>                  |                              |       |
| ourise la place-forme <u>Claroline</u> @ 200                                         | 01-2005                     |                              |       |
|                                                                                      |                             |                              |       |
|                                                                                      | 1                           |                              | ~     |
|                                                                                      |                             | 🔮 Internet                   | -     |

| <b>C2i</b>                                                          | Informations<br>Réalisation                                                             | Université Blaise Pascal                  |
|---------------------------------------------------------------------|-----------------------------------------------------------------------------------------|-------------------------------------------|
| Réalisez vos produc                                                 | ctions                                                                                  |                                           |
| Travaillez à pa<br>Suivez les ins<br>Ne les retape<br>Ne les recopi | artir des documents<br>structions du sujet<br>ez pas,<br>iez pas (sauf demande de copie | de base fournis :<br>er-coller de texte). |
| Pour les sujet                                                      | s mixtes :                                                                              |                                           |
| 🗸 II y aura plusi                                                   | ieurs fichiers à envoyer                                                                | sur la plateforme.                        |
| Ces différents                                                      | s fichiers doivent avoir l                                                              | e même nom (votre                         |
| numéro de de                                                        | ossier) ; ils se différenci                                                             | ent par l'extension.                      |
| (exemp                                                              | les 2040001.doc, 2040001.xls, 204                                                       | 001.ppt)                                  |
|                                                                     | Module « Outils informatiques »                                                         |                                           |

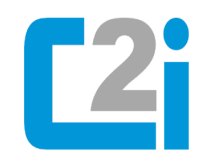

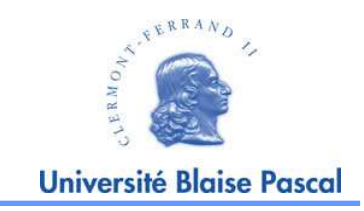

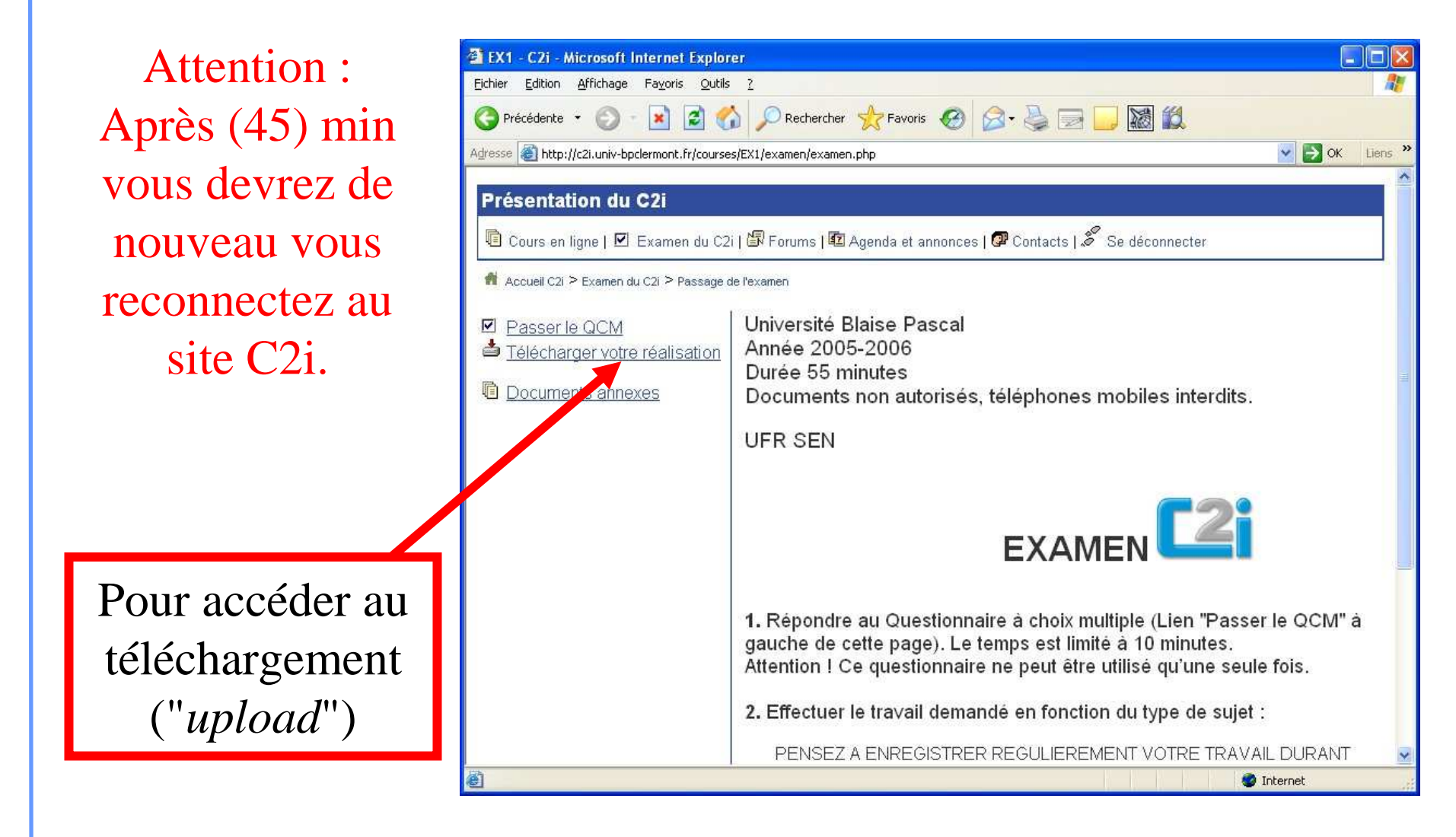

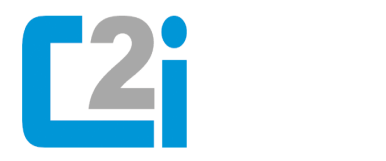

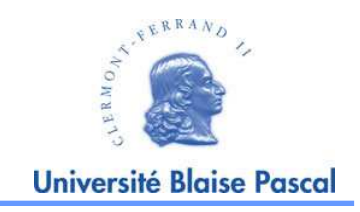

Pour accéder au(x) fichier(s) qui se trouve(nt) sur votre ordinateur, cliquez sur « parcourir »

| Tana Barot Turnaka tetar Tana T                                                                                                    |                           |
|----------------------------------------------------------------------------------------------------|---------------------------|
| 🌀 Précédente 🔹 💿 - 📓 🙆 🏠 🔎 Rechercher 🤺 Favoris 🤣 🎯 - 璗 🔜 🗾 🌃 鑬 🦄                                                                                                    |                           |
| kgresse 🕘 http://c2i.univ-bpclermont.fr/courses/EX1/examen/upload.php 💿 🔂 OK 🛛 Liens 🍟 💱 Copernic Agent                                                                                                    | 🔎 🔇 Le Web                |
| Referentation du COI                                                                                                    |                           |
| Presentation du C2                                                                                                    |                           |
| 💐 Cours en ligne   🗹 Examen du C2i   🕼 Forums   🖾 Agenda et annonces   🕼 Contacts   🎉 Se déconnecter                                                                                                    |                           |
| Accus 21 > Examen du C21 > Passage de l'examen                                                                                                    |                           |
| un sour not monthly an annual consequences. I de Minis Transfer de Maria de Maria de Maria de Maria de Maria de                                                                                                    |                           |
|                                                                                                    |                           |
|                                                                                                    |                           |
| Choisissez votre chier a envoyer en cliquant sur "Parcourir", puis cliquez sur "Envoyer"                                                                                                    |                           |
| Choisissez votre a chier a envoyer en cliquant sur "Parcourir", puis cliquez sur "Envoyer".<br>Vous ne pouvez envoyer qu'un fichier à la fois; recommencez la procédure si vous avez plusi                                                                                                    | ieurs fichiers à envoyer. |
| Choisissez votre a chier a envoyer en cliquant sur "Parcourir", puis cliquez sur "Envoyer".<br>Vous ne pouvez envoyer qu'un fichier à la fois; recommencez la procédure si vous avez plusi                                                                                                    | ieurs fichiers à envoyer. |
| Choisissez votre a chier a envoyer en cliquant sur "Parcourir", puis cliquez sur "Envoyer".<br>Vous ne pouvez envoyer qu'un fichier à la fois; recommencez la procédure si vous avez plusi<br>Parcourir Envoyer                                                                                                    | ieurs fichiers à envoyer. |
| Choisissez votre a chier a envoyer en cliquant sur "Parcourir", puis cliquez sur "Envoyer".<br>Vous ne pouvez envoyer qu'un fichier à la fois; recommencez la procédure si vous avez plusi<br>Parcourir                                                                                                    | ieurs fichiers à envoyer. |
| Choisissez votre inchier a envoyer en cliquant sur "Parcourir", puis cliquez sur "Envoyer".<br>Vous ne pouvez envoyer qu'un fichier à la fois; recommencez la procédure si vous avez plusi<br>Parcourir Envoyer<br>Gestionnaire(s) du cours EX1 : <u>Admin Admin</u><br>Administrateur C2i : Administrateur C2i                                                                   | ieurs fichiers à envoyer. |
| Choisissez votre a chier a envoyer en cliquant sur "Parcourir", puis cliquez sur "Envoyer".<br>Vous ne pouvez envoyer qu'un fichier à la fois; recommencez la procédure si vous avez plusi<br>Parcourir Envoyer<br>Gestionnaire(s) du cours EX1 : <u>Admin Admin</u><br>Administrateur C2i : <u>Administrateur C2i</u><br>Utilise la plate-forme <u>Claroline</u> © 2001 - 2005   | ieurs fichiers à envoyer. |
| Choisissez votre a chier a envoyer en cliquant sur "Parcourir", puis cliquez sur "Envoyer".<br>Vous ne pouvez envoyer qu'un fichier à la fois; recommencez la procédure si vous avez plusi<br>Parcourir Envoyer<br>Gestionnaire(s) du cours EX1 : <u>Admin Admin</u><br>Administrateur C2i : <u>Administrateur C2i</u><br>Utilise la plate-forme <u>Claroline</u> © 2001 - 2005   | ieurs fichiers à envoyer. |
| Choisissez votre a chier a envoyer en cliquant sur "Parcourir", puis cliquez sur "Envoyer".<br>Vous ne pouvez envoyer qu'un fichier à la fois; recommencez la procédure si vous avez plusi<br>Parcourir Envoyer<br>Gestionnaire(s) du cours EX1 : <u>Admin Admin</u><br>Administrateur C2i : <u>Administrateur C2i</u><br>Utilise la plate-forme <u>Claroline</u> © 2001 - 2005   | ieurs fichiers à envoyer. |
| Choisissez votre a chier a envoyer en cliquant sur "Parcourir", puis cliquez sur "Envoyer".<br>Vous ne pouvez envoyer qu'un fichier à la fois; recommencez la procédure si vous avez plusi<br>Parcourir Envoyer<br>Gestionnaire(s) du cours EX1 : <u>Admin Admin</u><br>Administrateur C2i : <u>Administrateur C2i</u><br>Utilise la plate-forme <u>Claroline</u> © 2001 - 2005   | ieurs fichiers à envoyer. |
| Choisissez votre a chier a envoyer en cliquant sur "Parcourir", puis cliquez sur "Envoyer".<br>Vous ne pouvez envoyer qu'un fichier à la fois; recommencez la procédure si vous avez plusi<br>Parcourir Envoyer<br>Gestionnaire(s) du cours EX1 : <u>Admin Admin</u><br>Administrateur C2i : <u>Administrateur C2i</u><br>Utilise la plate-forme <u>Claroline</u> © 2001 - 2005   | ieurs fichiers à envoyer. |
| Choisissez votre a chiever a envoyer en cliquant sur "Parcourir", puis cliquez sur "Envoyer".<br>Vous ne pouvez envoyer qu'un fichier à la fois; recommencez la procédure si vous avez plusi<br>Parcourir Envoyer<br>Gestionnaire(s) du cours EX1 : <u>Admin Admin</u><br>Administrateur C2i : <u>Administrateur C2i</u><br>Utilise la plate-forme <u>Claroline</u> © 2001 - 2005 | ieurs fichiers à envoyer. |

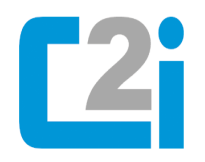

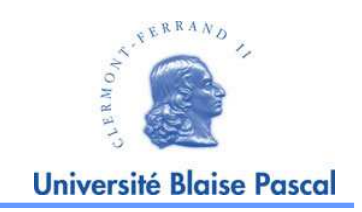

Recherchez votre ou vos fichiers dans le système de fichiers de votre ordinateur.

D'où la nécessité de mémoriser l'endroit où vous avez enregistré votre travail.

Validez ensuite ce choix en cliquant sur "envoyer"

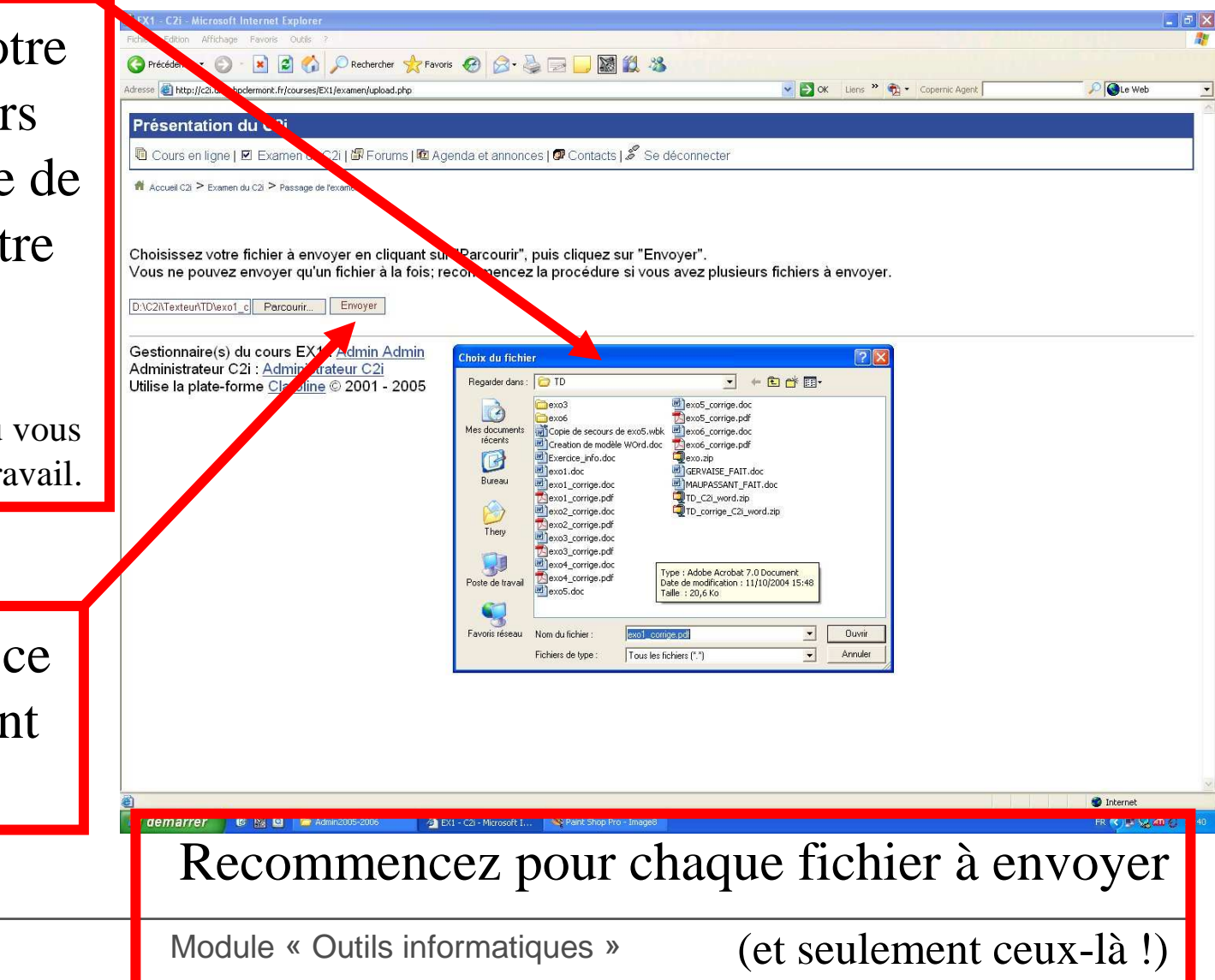

| Message validant la bonne réception de votre fichier.<br>La ce message indique une erreur, recommencez la procédure                                                                                                    | <b>C2i</b>                                                                                                    | Informations<br>Réalisation                                                                                                    | Université Blaise Pascal      |
|----------------------------------------------------------------------------------------------------|----------------------------------------------------------------------------------------------------|----------------------------------------------------------------------------------------------------|-------------------------------|
| IX1 - C2 - Microsoft Internet Explore       Image: Statum of Hotings       Page: Statum of Hotings       Page: Statum of Hotings       Page: Statum of Hotings       Page: Statum of Hotings       Page: Statum of Hotings       Page: Statum of Hotings       Image: Statum of Hotings       Image: S | Message va<br>Si ce message in                                                                                                    | lidant la bonne réception de votr<br>ndique une erreur, recommencez                                                                                         | re fichier.<br>a la procédure |
| Présentation du C2i     Cours en ligne     Cours en ligne     Examen du C2i     Accuel C2 > Examen du C2i     Le(s) fichier(s) suivant(s) a/ont été téléchargé(s) avec succès :     - exo1_corrige.pdf   Choisissez votre fichier à envoyer en cliquant sur "Parcourir", puis cliquez sur "Envoyer".   Cours en pouvez envoyer qu'un fichier à la fois; recommencez la procédure si vous avez plusieurs fichiers à envoyer.     Percourr   Envoyer  Gestionnaire(s) du cours EX1 : Admin Admin Administrateur C2i : Administrateur C2i Utilise la plate-forme Claroline © 2001 - 2005                                                                                                    | EX1 - C2i - Microsoft Internet Explorer         Eichier       Edition         Affichage       Fayoris       Qutils         Précédente       Image: Comparis to the state of the state of | Rechercher Antoris 🚱 🎯 - 🍛 🖂 💭 🔯 🖏 🖏                                                                                                    |                               |
| Le(s) fichier(s) suivant(s) a/ont été téléchargé(s) avec succès :<br>- exo1_corrige.pdf<br>Choisissez votre fichier à envoyer en cliquant sur "Parcourir", puis cliquez sur "Envoyer".<br>Vous ne pouvez envoyer qu'un fichier à la fois; recommencez la procédure si vous avez plusieurs fichiers à envoyer.<br>Percourir Envoyer<br>Gestionnaire(s) du cours EX1 : Admin Admin<br>Administrateur C2i : Administrateur C2i<br>Utilise la plate-forme Claroline © 2001 - 2005                                                                                                    | Présentation du C2i<br>© Cours en ligne   ☑ Examen du C2i  <br>Accueil C2i > Examen du C2i > Passage de exam                                                                                                    | Porums   12 Agenda et annonces   2 Contacts   2 Se déconnecter                                                                                              |                               |
| Parcourir       Envoyer         Gestionnaire(s) du cours EX1 : Admin Admin         Administrateur C2i : Administrateur C2i         Utilise la plate-forme Claroline © 2001 - 2005                                                                                                    | Le(s) fichier(s) suivant(s) a/ont é<br>- exo1_corrige.pdf<br>Choisissez votre fichier à envoyer<br>Vous ne pouvez envoyer qu'un fic                                                                                                    | té téléchargé(s) avec succès :<br>r en cliquant sur "Parcourir", puis cliquez sur "Envoyer".<br>chier à la fois; recommencez la procédure si vous avez plus | sieurs fichiers à envoyer.    |
| E Internet                                                                                                    | Parcourir E<br>Gestionnaire(s) du cours EX1 : A<br>Administrateur C2i : <u>Administrateu</u><br>Utilise la plate-forme <u>Claroline</u> © 2                                                                                                    | nvoyer<br>dmin Admin<br>ur C2i<br>2001 - 2005                                                                                                    |                               |
|                                                                                                    | 2<br>2                                                                                                    |                                                                                                    | Internet                      |

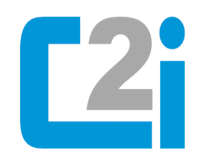

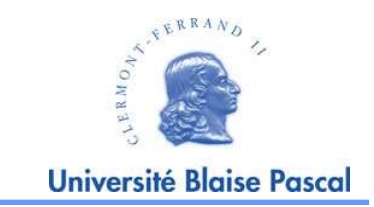

**Une fois votre travail téléchargé :** 

- Déconnectez-vous du site C2i ;
- Fermez toutes les applications ;
- Effacez les fichiers que vous avez créés et videz la corbeille ;
- S'il n'y a pas d'examen après vous, alors éteignez votre ordinateur, sinon fermez la session.

## L'examen est terminé !

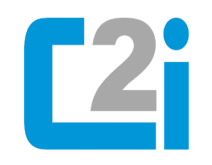

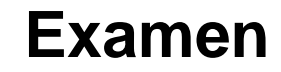

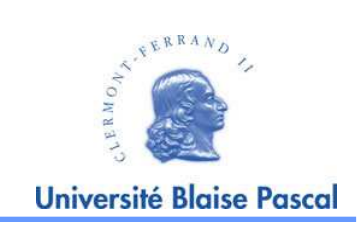

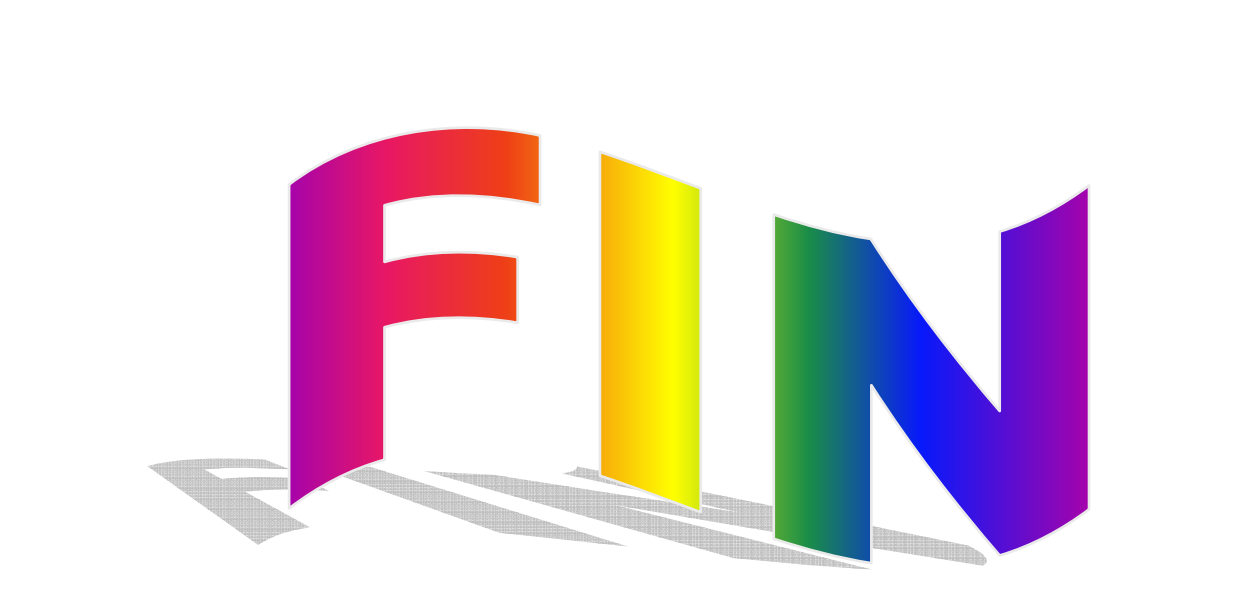